# BEESOFT v4.0.12

# Installation Support - ENGLISH

( BEESOFT 4 is compatible only with 64bits operating systems )

# @WINDOWS

# – how to install:

1. double click the downloaded file: BEESOFT-4.0.12-x64.exe, and then follow the steps of the installer.

# – how to remove:

- 1. open "Control Panel -> Programs and Features";
- 2. select "BEESOFT" and click uninstall.

<u>- how to upgrade:</u> 1. follow "how to remove", and then "how to install"; or use the auto-upgrade method.

# @MAC OS

# – how to install:

1. double click the downloaded file: BEESOFT-4.0.12.pkg, and then follow the steps of the installer.

# – how to remove:

 remove the previous "BEESOFT-4.x" package by selecting it from apps and sending it to trash;
remove the app data from "library" of apps on mac: while in main menu, click on upper bar at "go", then click on "alt" key to show hidden options, and select "library"; go to application support folder, and then remove the "BEEweb" folder.

## – how to upgrade:

1. follow "how to remove", and then "how to install".

# @LINUX-DEBIAN (UBUNTU, etc.)

## – how to install:

1. run the following command in a command shell: sudo dpkg -i <path\_of\_installer.deb>

# – how to remove:

1. open the programs shortcuts in your search manager and write "BEE...", then click on the uninstaller.

## – how to upgrade:

1. follow "how to remove", and then "how to install".

\* last 32bits compatible version is BEESOFT 3.15

# BEESOFT v4.0.12

# Apoio à Instalação - PORTUGUÊS

( BEESOFT 4 é compatível apenas com sistemas operativos de 64 bits )

# @WINDOWS

### <u>– como instalar:</u>

1. clique duas vezes no arquivo baixado: BEESOFT-4.0.12-x64.exe e siga as etapas do instalador.

#### - como remover:

- abra "Painel de Controle -> Programas e Recursos";
- 2. selecione "BEESOFT" e clique em desinstalar.

<u>- como atualizar:</u> 1. siga "como remover" e depois "como instalar"; ou use o método de atualização automática.

# @MAC OS

## - como instalar:

1. clique duas vezes no arquivo descarregado: BEESOFT-4.0.12.pkg e siga as etapas do instalador.

## - como remover:

1. remova o pacote "BEESOFT-4.x" anterior selecionando-o nas Aplicações e enviando-o para o Lixo; 2. remova os dados do BEESOFT da "biblioteca" de aplicações no Mac: no menu principal, clique na barra superior em "ir", clique na tecla "alt" para mostrar as opções ocultas e selecione "biblioteca"; vá para a pasta de suporte de aplicações e remova a pasta "BEEweb".

<u>- como atualizar:</u> 1. siga "como remover" e depois "como instalar".

# @LINUX-DEBIAN (UBUNTU, etc.)

# - como instalar:

1. execute o seguinte comando em shell de comandos: sudo dpkg -i <path\_of\_installer.deb>

## - como remover:

1. abra os atalhos de programas no seu gestor de pesquisas e escreva "BEE...", a seguir clique no desinstalador.

#### - como atualizar

1. siga "como remover" e depois "como instalar".

\* a última versão compatível com 32 bits é o BEESOFT 3.15